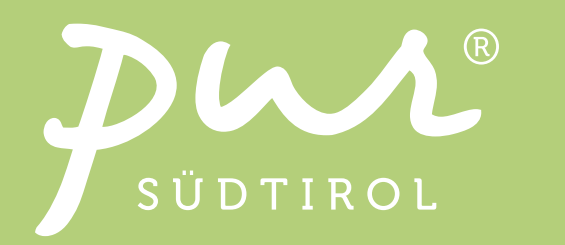

## Come riscuotere i buoni quando fai acquisti online

## Passo 1

| DE IT                                                                  | PSUDTINOL                                                                              |                    |
|------------------------------------------------------------------------|----------------------------------------------------------------------------------------|--------------------|
| 1 Ituo Indirizzo >                                                     | Spedizione e pagamento > 3 Verifica e ordina                                           | C TORNA AL NEGOZIO |
| Indirizzo personale                                                    | Pagamento e spedizione                                                                 |                    |
| Sig.ra Sarah Keck<br>Cesare Battisti Straße 3<br>39100 Bozen<br>Italia | Metodo di pagamento: PayPal (gratulto)<br>Metodo di spedizione: Spedizione Italia Arpi |                    |
| MODIFICA INDIRIZZO                                                     |                                                                                        |                    |

Nella pagina di check-out, nel sottomenu "Ulteriori opzioni" trovi una casella dove puoi inserire il codice del buono

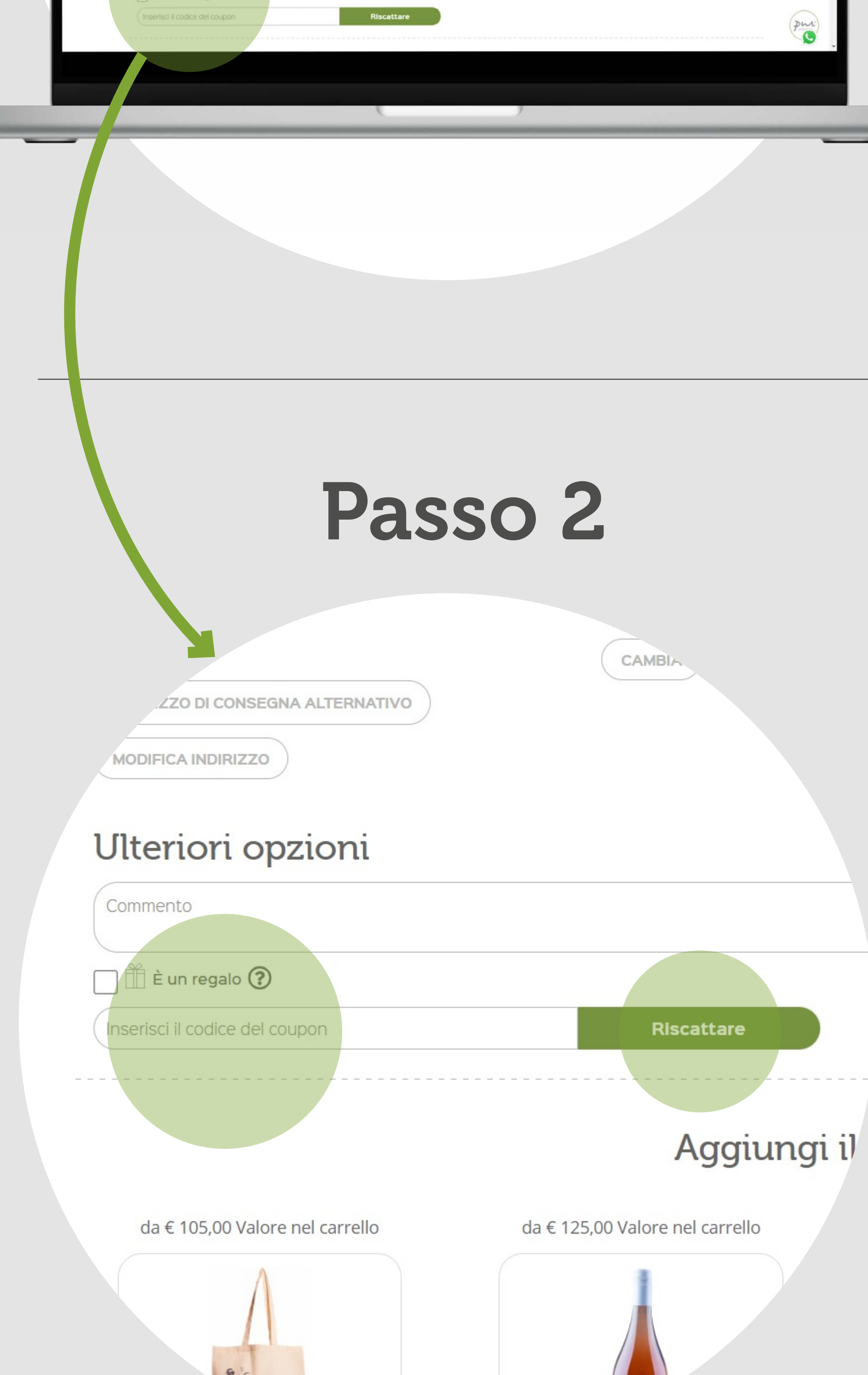

Il codice del buono può essere inserito qui.

Dopo aver inserito il codice, clicca su "Riscattare".

Se il valore minimo dell'ordine è stato raggiunto e il codice del buono è ancora attivo, l'importo verrà detratto dal prezzo finale.

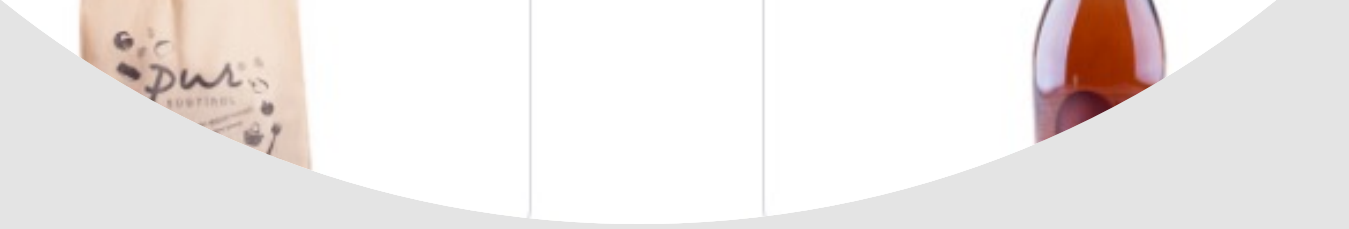

## Passo 3

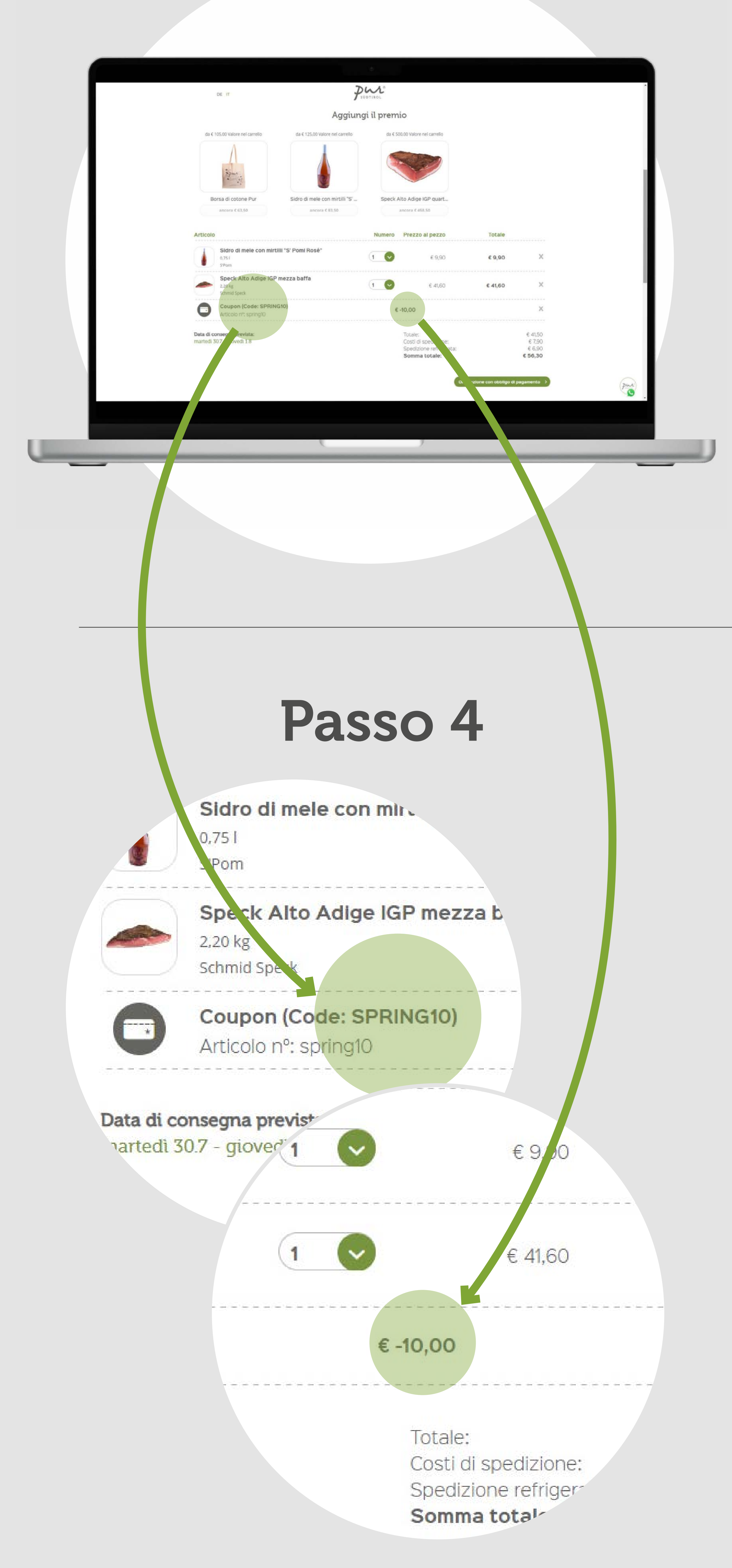

In fondo alla pagina di check-out trovi un elenco dei prodotti presenti nel carrello e dei buoni applicati ad essi.

Qui è possibile verificare se il buono è stato attivato.